## Divine Mercy Homeschool Co-op Family Application Helpful Tips

### https://www.homeschool-life.com/3753/signup

This link will take you directly to the Family Application page

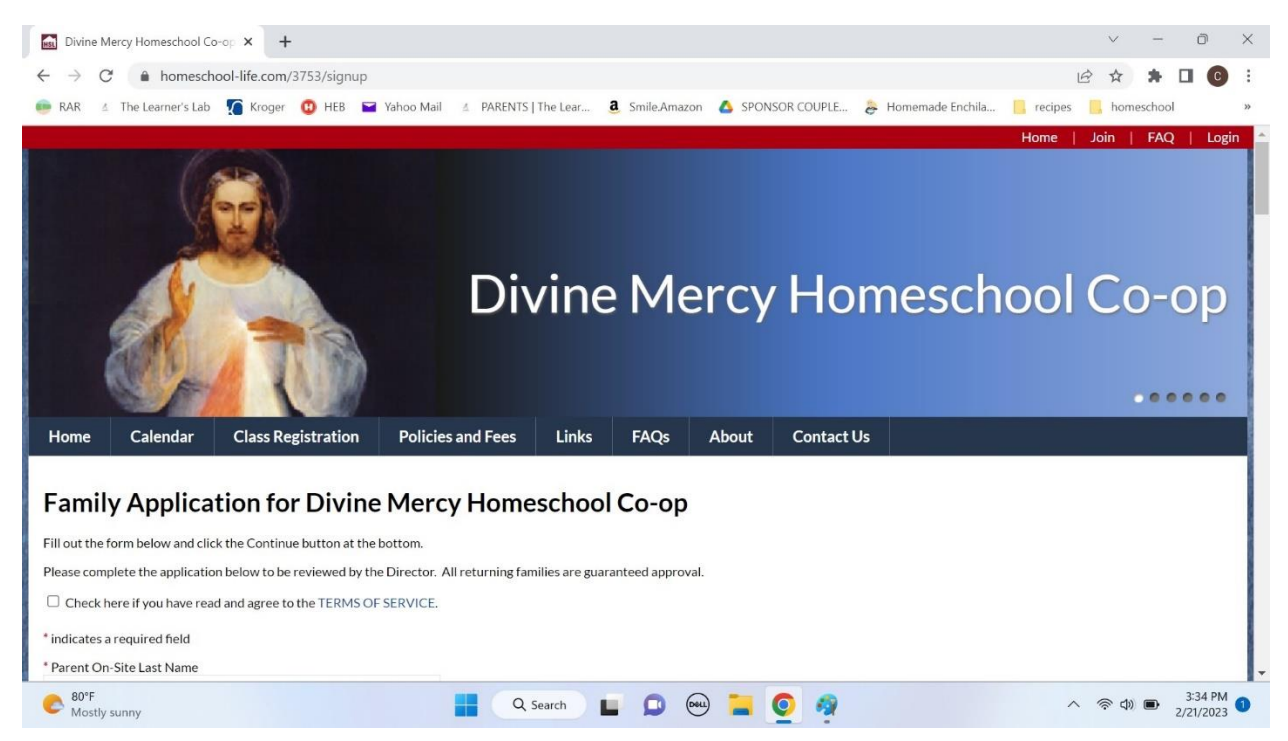

# Family Application for Divine Mercy Homesch

| Family Application for Divine Mercy Homesch                                                                                 |                                                                                                    |  |
|----------------------------------------------------------------------------------------------------|----------------------------------------------------------------------------------------------------|--|
| Fill out the form below and click the Continue button at the bottom.                                                        | Click here to agree to the Terms of                                                                            |  |
| Please complete the application below to be reviewed by the Director. All returning families ar                             | website. These terms include things<br>like agreeing not to post illegal,<br>profane, or pornographic content, |  |
| Check here if you have read and agree to the TERMS OF SERVICE.                                                              |                                                                                                    |  |
| * indicates a required field                                                                                                |                                                                                                    |  |
| * Parent On-Site Last Name                                                                                                  | not uploading viruses, etc. Click on                                                                           |  |
|                                                                                                    | vindow with a full list                                                                                        |  |
| * Parent On-Site First Name                                                                                                 |                                                                                                    |  |
|                                                                                                    | Enter information about the parent                                                                             |  |
| * Parent On-Site Email                                                                                                    | who will be attending co-op weekly.                                                                            |  |
| * Username                                                                                                    |                                                                                                    |  |
| (must be 4-50 characters long)                                                                                              | This is the username and nassword                                                                              |  |
| * Password                                                                                                    | you will use all year to sign in to the                                                                        |  |
| (must be 4-50 characters long)                                                                                              | Divine Mercy website. Please store                                                                             |  |
| * Confirm Password                                                                                                    | this information for later use.                                                                                |  |
| Spouro Last Namo                                                                                                    |                                                                                                    |  |
|                                                                                                    |                                                                                                    |  |
| Spouse First Name                                                                                                    | Enter information about your spouse.                                                                           |  |
|                                                                                                    | If your spouse does not want to                                                                                |  |
| Separate multiples with a comma                                                                                             | receive emails about co-op please                                                                              |  |
| If Spouse Email is entered above, should it also receive weakly amail and forum patifications, at                           | move the selection to "No."                                                                                    |  |
|                                                                                                    |                                                                                                    |  |
| * Address                                                                                                    |                                                                                                    |  |
|                                                                                                    |                                                                                                    |  |
| * City                                                                                                    |                                                                                                    |  |
| * State / Province                                                                                                    |                                                                                                    |  |
| Texas 🗸                                                                                                    |                                                                                                    |  |
| * Zip / Postal Code                                                                                                    |                                                                                                    |  |
| * Timezone                                                                                                    |                                                                                                    |  |
| Central (US/Canada) (CST)                                                                                                   |                                                                                                    |  |
| * Cell Phone of Parent On-Site                                                                                              | r                                                                                                    |  |
| Enable Text Messages                                                                                                    | Click here if you would like to be able                                                                        |  |
| I am able and agree to receive text messages at the number above.<br>I understand carrier message and data rates may apply. | Mercy Homeschool Co-on through                                                                                 |  |
| Spouse Cell Phone                                                                                                    | the website.                                                                                                   |  |
|                                                                                                    | L                                                                                                    |  |
| Enable Text Messages                                                                                                    |                                                                                                    |  |
| i am able and agree to receive text messages at the number above.                                                           |                                                                                                    |  |

I understand carrier message and data rates may apply.

Upload Family Photo (.jpg, .gif or .png): Choose File No file chosen

|                                                                 |                                                                             | Enter the grade this child is entering                |
|-----------------------------------------------------------------|-----------------------------------------------------------------------------|-------------------------------------------------------|
| Children                                                        |                                                                             | for the 2023-2024 academic year.                      |
| * First Name                                                    | * Last Name                                                                 | This will be used to place them in a                  |
| * Birthdate                                                     | * Grade                                                                     | Divine Mercy group (Aquinas, Bosco,                   |
| mm/dd/yyyy 🖃                                                    | - Select - 🗸                                                                | Cabrini, etc)                                         |
| Child Email/Username                                            | Child Password                                                              | ī                                                     |
|                                                                 |                                                                             | Optional: You only need to enter this                 |
| If Username and Password are both provided, child will have the | ability to login.                                                           | information if you want this child to                 |
| Child Phone                                                     | Child is able and agrees to receive to<br>We understand carrier message and | be able to log in to the Divine Mercy                 |
| Upload Child Photo (.jpg, .gif or .png): Choose File N          | No file chosen                                                              | website on their own to access class                  |
| Preferred Name (for name tag)                                   | forums and assignments.                                                     |                                                       |
|                                                                 |                                                                             |                                                       |
| Allergies                                                       | of? (This info will only be available to administrato                       | rs and instructors )                                  |
| Does this child have any allergies we should be aware t         | or: (This into will only be available to administrato                       | s and instructors.                                    |
|                                                                 |                                                                             |                                                       |
|                                                                 |                                                                             |                                                       |
|                                                                 |                                                                             |                                                       |
|                                                                 |                                                                             |                                                       |
| Does your child need any modifications to assignment:           | s or in-class participation that will help them to be                       | successful? Or is there anything you would like their |
| has dyslexia and needs to type assignments rather that          | n hand write them." (This information will only be a                        | available to administrators and instructors.)         |
|                                                                 |                                                                             |                                                       |
|                                                                 |                                                                             |                                                       |
|                                                                 |                                                                             | Use this button to add information                    |
|                                                                 | for additional children                                                     |                                                       |
| Add Child                                                       |                                                                             |                                                       |
|                                                                 |                                                                             | Uncheck this box if you want to                       |
| Show Child Info to Other Families                               |                                                                             | exclude your children's information                   |
| Section(s)                                                      |                                                                             | from the family directory.                            |
| 🗌 Co-op (Full day)                                              |                                                                             |                                                       |
| Co-op (Half-day)                                                |                                                                             | Select whether your family would like                 |
| Year you Started Homeschooling                                  |                                                                             | to attend full day (until 3:00) or half               |
|                                                                 | ~                                                                           | day (until 12:00).                                    |
| Family Business/Services                                        |                                                                             | Does your family have a husiness or                   |
|                                                                 |                                                                             | offer a convice?                                      |
| Driveev look de my femily information in the new                | harahin an line directory?                                                  |                                                       |

ľ

\* **Privacy**: Include my family information in the membership on-line directory? • Yes O No

### **Additional Questions**

1. Parent On-Site Preferred First Name (for name tag)

\* 2. Emergency Contact Name

Please give the full name of an emergency contact for your family (other than the parent on site).

\* 3. Emergency Contact Phone

\* 4. Emergency Contact Relationship to Children

\* 5. Home Parish

6. If you chose "Other" please specify your home parish below.

7. Previous Co-op/Classroom Expericence

If you have any previous co-op or classroom teaching experience, please include the name of the co-op/class (including Di

#### **Teaching Preferences**

Below is a list of course offerings. Due to the nature of some of the shorter and/or less rigorous courses, it is possible some parents will teaching preferences below. Though we certainly appreciate a willingness to jump in anywhere needed, for planning purposes it is more

| * 8. First Choice                                       |                    |                           |
|---------------------------------------------------------|--------------------|---------------------------|
|                                                         | ~                  |                           |
| * 9. Second Choice                                      |                    |                           |
|                                                         | ~                  |                           |
| * 10. Third Choice                                      |                    |                           |
|                                                         | ~                  |                           |
| 11. Comments for the director about preferences. If you | selected a prescho | ol assignment, please ind |
|                                                         |                    |                           |
|                                                         |                    |                           |

Select your top three preferences for teaching assignments. If there is any other information that would help the director to place you, please include it in #11. The director will do her best to place everyone according to their preferences.

\* 12. Agree to Policies

I am aware that Divine Mercy Co-op is a homeschool program, enhancing subjects that are taught simultaneously at home. W

1

the rights and privileges entitled to us as such. I understand I must remain on-site and am resp they can to make this co-op a wonderful, enriching program for all families. As such, I will do al children or parents which affect operations of the co-op. I will bring these matters immediatel promptly. (For more information, see Policies and Fees page.)

○ I agree with all of the co-op policies.

○ I do not agree.

If you click "Policies and Fees" it will open a new window with more information. You will not lose your progress on your application.

| <ul> <li>* 13. Agree to Fees I will pay co-op fees as described on the co-op website. I will also make a direfundable. (For more information, see Policies and Fees page.) I agree to pay the fees. I do not agree.</li></ul> | onation to Sts. Simon a | If you click "Policies and Fees" it will<br>open a new window with more<br>information. You will not lose your<br>progress on your application. |
|----------------------------------------------------------------------------------------------------|-------------------------|----------------------------------------------------------------------------------------------------|
| 14. Message to Divine Mercy Co-op Director                                                                                                    |                         | If you have any other comments or<br>questions for the director, please put<br>them here.                                                       |
| l'm not a robot                                                                                                    |                         | Check the box and click "Continue" to complete your application.                                                                                |

After you click "Continue" you should be taken to this confirmation page. You will also receive an automated email letting you know that the application was submitted and is awaiting approval by an administrator. You are finished. Congratulations!

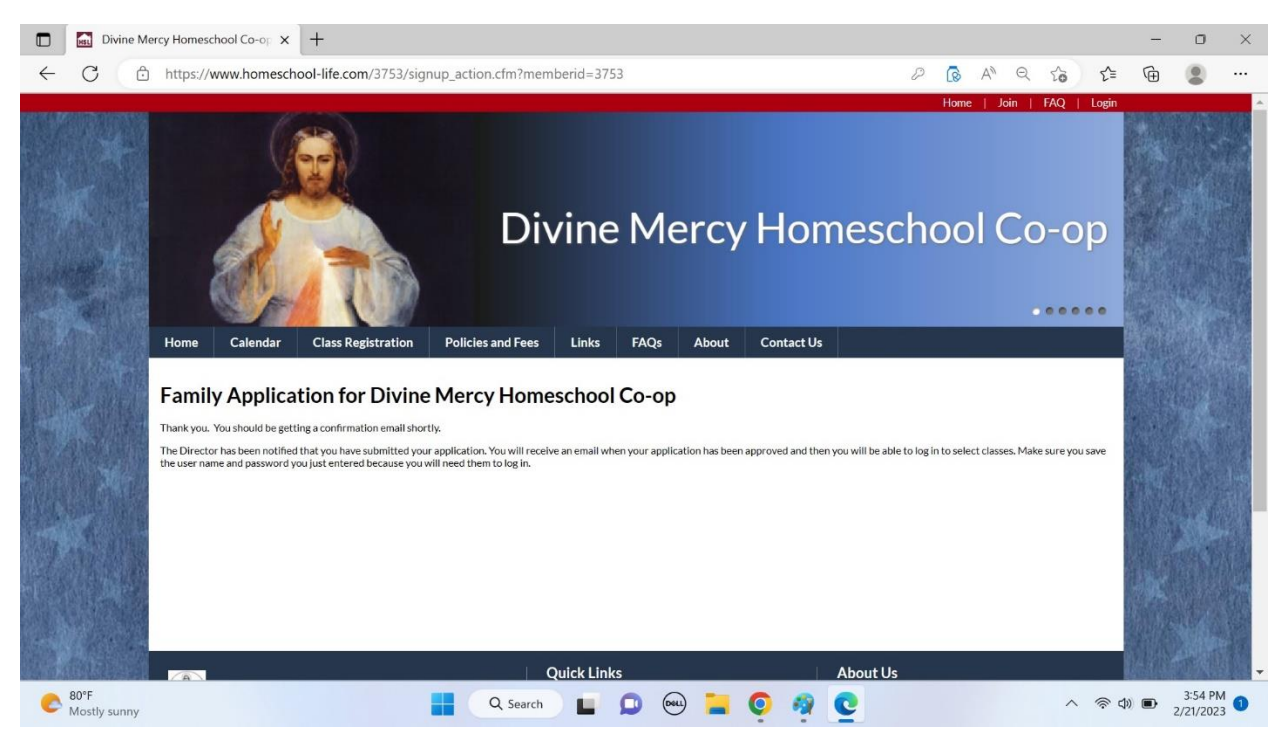